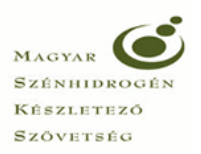

# Tagi nyilatkozat elektronikus aláírás folyamata MicroSigner alkalmazás használatával

A Magyar Szénhidrogén Készletező Szövetség 2016. december 1-jével bevezette a MicroSigner alkalmazás használatával történő elektronikus aláírási formát, mivel információink szerint 2017. január 1-jétől már csak az Internet Explorer böngésző fogja támogatni a java alkalmazást, a többi böngészőben csak java független alkalmazás használatával fog működni a jövőben az elektronikus aláírás. Az újfajta aláíró alkalmazás használatának részletes leírását az alábbiakban foglaltuk össze.

Felhívjuk a figyelmet, hogy a Tagi Információs Rendszer (TIR) elektronikus aláíráson kívüli funkciói (nyilatkozat megtekintése, rögzítése, szerkesztése; saját adatok, törzsadatok megtekintése, stb...) bármely böngészőben történő megnyitással változatlanul továbbra is használhatóak maradnak.

## 1. MSZKSZ ügyfélszolgálat értesítése

A TIR rendszerben az új MicroSigner alkalmazás megjelenésével a tagvállalatoknak választaniuk kell, hogy az elektronikus aláírásukhoz az eddig használt java alapú aláíró alkalmazást vagy az új MicroSigner alapú aláíró alkalmazást szeretnék használni. A két aláíró alkalmazás a TIR rendszerben párhuzamosan nem használható, viszont a Tagvállalat döntésétől függően bármikor módosítható az alapértelmezett aláírási forma. Minden tagvállalathoz csak egyfajta beállítás alkalmazható, vagyis amennyiben beállításra kerül bármelyik elektronikus aláíró alkalmazás a tagvállalathoz, onnantól kezdve a tagvállalat valamennyi aláírója csak ezen alkalmazás használatával tud elektronikusan aláírni a TIR-ben, annak módosításáig.

Tekintettel arra, hogy jelenleg valamennyi tagvállalat java alapú alkalmazást használ, **amennyiben a MiscroSigner alkalmazás használatára szeretnének átváltani, kérjük igényüket jelezzék a Szövetség részére a** <u>referatura@husa.hu</u> **email címen**, hogy a Tagvállalat beállításait módosítani tudjuk. A TIR beállításának módosítása nélkül az új elektronikus aláírási formát nem tudják használni.

### 2. MiscroSigner alkalmazás letöltése

A Microsigner alkalmazás az alábbi linkre kattintva letölthető és díjmentesen használható valamennyi tagvállalatunk részére:

https://download.microsigner.com/client/microsigner\_setup.msi

### 3. Elektronikus aláíró tanúsítvány(ok) betöltése

Helyezze be az elektronikus aláíró tanúsítványt tartalmazó eszközét (token, kártya, stb.) a számítógépbe, majd várja meg amíg a tanúsítványok beregisztrálnak. (A tagi nyilatkozat elektronikus aláírásához minősített aláírói tanúsítvány szükséges)

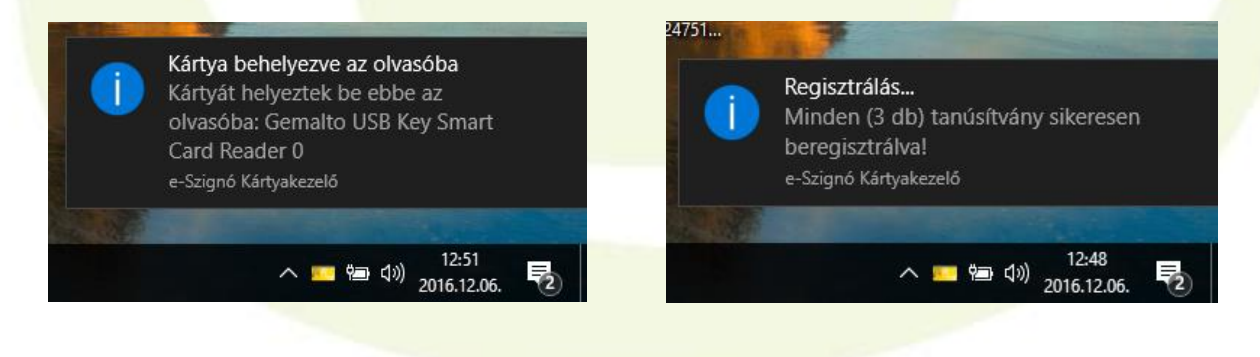

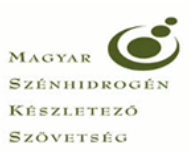

Sikeres tanúsítvány regisztráció estén folytassa a 4. pontban leírtakkal!

Amennyiben a tanúsítványai automatikusan nem regisztrálnak be, ellenőrizze, hogy a számítógépére van-e telepítve kártyakezelő program (pl. Microsec e-Szignó Kártyakezelő, Netlock Gemalto Classic) és amennyiben igen, indítsa el a programot, melyet követően a program a tanúsítványait automatikusan felismeri és beregisztrálja. A kártyakezelő programot (példánkban e-Szignó Kártyakezelő) a Windows kereső funkciójával tudja megkeresni:

| = | több                                                                        |   |
|---|-----------------------------------------------------------------------------|---|
|   | Legpontosabb egyezés                                                        |   |
|   | e-Szignó Kártyakezelő<br>Asztali alkalmazás                                 |   |
|   | e-Szignó 3.2<br>Asztali alkalmazás                                          |   |
|   | Alkalmazások                                                                | > |
|   | 👼 e-Szignó Lapolvasó                                                        |   |
|   | 😕 e-Szignó Frissítő                                                         |   |
|   | Mappák                                                                      | > |
|   | e-Szigno_kezikonyv.zip                                                      |   |
|   | 3. számú melléklet, ellenőrzött szállítási nyilvántartások, szállítólevelek |   |
| ŝ | Beállítások                                                                 | > |
| ŵ | Elgépelt szavak kiemelése                                                   |   |
| 2 | Eszközportál engedélyezése                                                  |   |
|   | e-sz                                                                        |   |
|   | P 🖽 🤤 🚍 🔯                                                                   |   |

Ha a program még nincs telepítve a számítógépére az alábbi linkre kattintva telepítse a programot: <u>https://e-szigno.hu/letoltesek/</u> (Kártyakezelő program letöltése) <u>https://www.netlock.hu/html/letoltes.html</u> (Gemalto Classic telepítő csomag)

Amennyiben a tanúsítványai beregisztráltak erről az e-Szignó Kártyakezelő program esetében a "Tartalom" fülre kattintva győződhet meg:

| Olvasó:<br>Kártya: | EC - e-Szignó K<br>Gemalto USB Ke<br>Gemalto Classic                                                           | ártyakezelő<br>ny Smart Card Re<br>TPC IM CC (eSG)                                         | ader 0                                                             | _                                          | /<br>Bejelen | X |
|--------------------|----------------------------------------------------------------------------------------------------|--------------------------------------------------------------------------------------------|--------------------------------------------------------------------|--------------------------------------------|--------------|---|
| Tulajdon           | ságok Tartalom<br>ya <u>- Sorozatszám</u><br>ilnösített aláíró ta<br>tikosító tanúsítvá<br>iltelesítő tanúsítv | PIN műveletek<br>16400016AD43<br>músítvány - Tulaj<br>my - Tulajdonos:<br>ány - Tulajdonos | Beállítások<br>2A74<br>jdonos: Szab<br>Szabó Andrá<br>: Szabó Andr | Speciális beállítá<br>ó András<br>is<br>ás | sok          |   |

Ha a tanúsítványai a fenti lépéseket követően sem regisztráltak be kérjük, forduljon informatikusához vagy az elektronikus tanúsítványt kiállító szolgáltató ügyfélszolgálatához, vagy jelezze a problémát a Szövetség részére az informatika@husa.hu email címre.

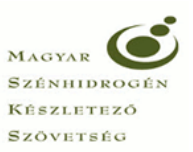

# 4. <u>Bejelentkezés a TIR rendszerbe</u>

A böngészőbe írja be a Szövetség Tagi Információs Rendszerének (TIR) elérési útvonalát: <u>https://tir.husa.hu/</u>

Amennyiben hitelesítő (autentikációs) elektronikus tanúsítvánnyal is rendelkezik és Internet Explorer, Mozilla Firefox, vagy Google Chrome böngészőt használ a tanúsítvány kiválasztása majd a jelszava bírását követően a rendszer automatikusan belépteti a TIR-be. A Miscosoft Edge böngésző esetében jelenleg a hitelesítő (autentikációs) belépés nem működik.

Amennyiben nem rendelkezik autentikációs tanúsítvánnyal, vagy Microsoft Edge böngészőt használ, akkor folytassa a 4.4. pontban leírtakkal.

## 4.1 <u>Bejelentkezés a TIR rendszerbe hitelesítő (autentikációs) tanúsítvánnyal, Internet Explorer</u> <u>böngészővel</u>

Internet Explorer böngésző használatával történő bejelentkezés esetén a TIR elérési útvonalának megadását követően az alábbi felugró ablakban adja meg a jelszavát majd az "OK" gomb megnyomását követően a rendszer automatikusan belépteti:

| Smart kártya         |          |
|----------------------|----------|
| Kérem, írja be a PIN | l kódját |
| OK                   | Törlés   |
| 1                    |          |

## 4.2 <u>Bejelentkezés a TIR rendszerbe hitelesítő (autentikációs) tanúsítvánnyal, Mozilla Firefox</u> <u>böngészővel</u>

Mozilla Firefox böngésző használatával történő bejelentkezés esetén a TIR elérési útvonalának megadását követően adja meg a tanúsítványának PIN kódját, majd a felhasználó azonosítási kérelem jóváhagyása után a "Belépés" gombra kattintva tud a rendszerbe belépni:

| Kibocsato: "Microsec Ltd."         Vilassza ki az azonosításhoz használandó tanúsítványt:         Gemp15-1:KP_CH_AUT [01:C8:29:88:04:78:A4:FA:80:69:0C:72:C0:0A] ✓         A kjelölt tanúsítvány részlete:         Nunkatárs, serialNumber=1.3.6.1.4.1.21528.2.2.1.25400 E=szabo.andr as@husa.hu,SN=Szabó,givenName=András,CN=Szabó         OK       Mégse         ÓK       Mégse         Á Firefox tetszés szerint testreszabható. Válogasson a több ezer kiegészító közül       Microsec Ltd."                                                                                                    |                                                                               | A webhely azt kívánja, hogy Ön igazolja magát egy tanúsítvánnyal:<br>tir.husa.hu:443<br>Szervezet: "Magyar Szénhidrogén Készletező Szövetség"                                                                                                    |
|----------------------------------------------------------------------------------------------------|-------------------------------------------------------------------------------|----------------------------------------------------------------------------------------------------|
| Valassza ki az azonositskoz hasznalando tanustivanyt:         Jelszó szükséges         ()         ()         ()         ()         ()         ()         ()         ()         ()         ()         ()         ()         ()         ()         ()         ()         ()         ()         ()         ()         ()         ()         ()         ()         ()         ()         ()         ()         ()         ()         ()         ()         ()         ()         ()         ()         ()         ()         ()         ()         ()         ()         ()         ()         ()         ()         ()         ()         ()         ()         () <tr< td=""><td></td><td>Kibocsato: "Microsec Ltd."</td></tr<>                                                                                                    |                                                                               | Kibocsato: "Microsec Ltd."                                                                                                    |
| Version Strükséges       X         Version Strükséges       X         Version Strükséges       X    < |                                                                               | GemP15-1:KP_CH_AUT [01:C8:29:88:04:78:A4:FA:80:69:0C:72:C0:0A]                                                                                                    |
| Kiadva ennek: title=ellenörzési         mukatárs, serialNumber=1.3.6,1.4.1.21528.2.2.1.25400,E=szabo.andr         as@husa.hu,SN=5zabó,givenName=András,CN=5zabó         OK       Mégse         OK       Mégse         A Firefox tetszés szerint testreszabható. Válogasson a több ezer kiegészítő közül       OK         OK       Mégse         ÓK       Mégse         ÓK       Mégse         ÓK       Mégse                                                                                                    |                                                                               | A kijelölt tanúsítvány részletei:                                                                                                    |
| A Firefox tetszés szerint testreszabható. Válogasson a több ezer kiegészítő közül                                                                                                    | Jelszó szükséges ×<br>() frja be a(2) GemP15-1 mesterjelszavát.               | Kiadva ennek: title=ellenőrzési<br>munkatárs, serialNumber=1.3.6.1.4.1.21528.2.2.1.25400,E=szabo.andr<br>as@husa.hu,SN=Szabó, givenName=András, CN=Szabó<br>András, OlD.2.5.4.97=VATHU-18053302-2-44, O=Magyar<br>Szénhidrogén Készletező Szövetség,L=Budapest,C=HU<br>Sorozatszám: 01:C8.29:88:04:78:A4:FA:80:69:0C:72:C0:0A<br>Érvényes ettől: 2016. szeptember 29. 14:05:19 eddig: 2018. |
| A Firefox tetszés szerint testreszabható. Válogasson a több ezer kiegészítő közül OK Mégse                                                                                                    |                                                                               | A döntés megjegyzése                                                                                                    |
|                                                                                                    | A Firefox tetszés szerint testreszabható. Válogasson a több ezer kiegészítő l | közül OK Mégse                                                                                                    |
|                                                                                                    |                                                                               | 1                                                                                                    |

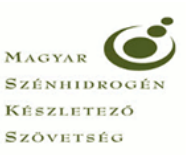

| Nyilatkozatok kezelése,<br>igazolások kikérése és<br>a saját adatok lekérdezése |                                                |  |
|---------------------------------------------------------------------------------|------------------------------------------------|--|
| NYITÓ OLDAL                                                                     |                                                |  |
| Relépés                                                                         |                                                |  |
| Magyar Szénhidrogén Készletező Szövetség                                        | Tagnyilvántartó Informatikai Rendszer - Portál |  |

# 4.3 <u>Bejelentkezés a TIR rendszerbe hitelesítő (autentikációs) tanúsítvánnyal, Google Chrome</u> <u>böngészővel</u>

Google Chrome böngésző használatával történő bejelentkezés esetén a tanúsítvány kiválasztását és jelszavának megadását követően a "Belépés" gombra kattintva tud a rendszerbe belépni.

|                    |                                                                                 |                                 |                             | Kérem, írja b | e a PIN kódját |  |
|--------------------|---------------------------------------------------------------------------------|---------------------------------|-----------------------------|---------------|----------------|--|
| Tanúsítvány adatai |                                                                                 | ок                              | Mégse                       | ок            | Törlés         |  |
|                    |                                                                                 |                                 |                             |               |                |  |
|                    | Nyilatkozatok kezelése,<br>igazolások kikérése és<br>a saját adatok lekérdezése | IR<br>L                         |                             |               |                |  |
|                    | NYITÓ OLDAL                                                                     |                                 |                             |               |                |  |
|                    | Belépés                                                                         |                                 |                             |               | -              |  |
|                    | Magyar Szénhidrogén Készle                                                      | tező Szövetség - Tagnyilvántart | ó Informatikai Rendszer - I | Portál        |                |  |
|                    | 990 - 999                                                                       |                                 |                             |               |                |  |

4.4 <u>Bejelentkezés a TIR rendszerbe hitelesítő (autentikációs) tanúsítvány nélkül bármely böngészővel</u>

Amennyiben nem rendelkezik hitelesítő (autentikációs) tanúsítvánnyal vagy **Microsoft Edge** böngészőt használ a TIR portál megnyitását követően a "Belépés" gomb megnyomása után írja be bejelentkezési nevét és jelszavát,

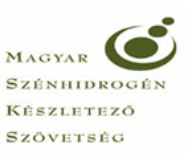

majd ezt követően a regisztrált email címre megküldött ellenőrző kód (ideiglenes jelszó) megadásával az "Érvényesítés" gomb megnyomását követően tud belépni a rendszerbe.

|                      | Nyilarkozatok kezelése,<br>igazolások kikárése és<br>a saját ardatok lekérdezése          |
|----------------------|-------------------------------------------------------------------------------------------|
|                      | NYITÓ OLDAL                                                                               |
|                      | Belépés<br>T                                                                              |
|                      | Magyar Szénhidrogén Készletező Szövetség - Tagnyilvántartó Informatikai Rendszer - Portál |
|                      |                                                                                           |
| 6                    | MSZKSZ TIR                                                                                |
| Nyilatko             | załok kieżelese,<br>sok kieżelese és                                                      |
| a saját              | adatok lekérdezése                                                                        |
| BEI                  | _EPES A TIR ALKALMAZASBA                                                                  |
| 0                    | Kérem adja meg a bejelentkezési adatait, majd indítsa el a bejelentkezést.                |
|                      | Bejelentkezési név<br>Jelszó<br>Belépés                                                   |
| 6                    | MSZKSZ TIR                                                                                |
| Nyilatko<br>igazolás | zatok kezelése,<br>ok kikérése és                                                         |
| a saját a            | datok lekerdezése                                                                         |
| IDE                  |                                                                                           |
|                      | Azonosító 11095                                                                           |
| •                    | Ideiglenes jelsző                                                                         |
|                      |                                                                                           |
|                      |                                                                                           |

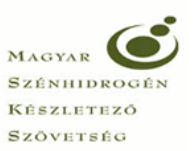

#### 5. Elektronikus aláírás a MicroSigner alkalmazás használatával

A korábbiakhoz hasonlóan készítse el nyilatkozatát és a tagi nyilatkozat kitöltését követően a nyilatkozat jobb alsó sarkában található "Mentés" gombra kattintva a felugró menüből válassza ki a "Mentés és aláírás" funkciót.

|               | Tonna                                                 |          |                 |
|---------------|-------------------------------------------------------|----------|-----------------|
|               | Mentés és kilépés a<br>nyilatkozatból                 |          | •               |
|               | Mentés és nyilatkozat zárolása<br>saját szerkesztésre | Összesei | n: 1 800 000 Ft |
| $\rightarrow$ | Mentés és aláírás                                     |          |                 |
| , i           | Mentés és benyújtás                                   |          |                 |
|               | Mentés 🔺                                              | Elvetés  | Kilépés         |
| _             |                                                       |          |                 |

Amennyiben más által rögzített vagy korábban mentett nyilatkozatot kíván aláírni, a "Nyilatkozatok" menüpontban válassza ki a megfelelő nyilatkozatot és kattintson a nyilatkozat sorának elején található legördülő menü "Nyilatkozat aláírása" pontjára.

|         |                                                                                                    | Nyilatkozatok kezelése,<br>inezolások kikáráse ás |                            |                    |              |                                    |                                            |
|---------|----------------------------------------------------------------------------------------------------|---------------------------------------------------|----------------------------|--------------------|--------------|------------------------------------|--------------------------------------------|
|         |                                                                                                    |                                                   | a saját adatok lekérdezése | KEZDŐLAP           | SAJÁT ADATOK | FÖLDGÁZ                            | KÕOLAJ                                     |
| Kezdőla | ap > Kőolaj > Nyilatkozatok                                                                              |                                                   |                            |                    | 1            | 1                                  |                                            |
|         |                                                                                                    |                                                   |                            |                    |              |                                    |                                            |
| 0       | A bejelentkezés sikeresen megtörtént. Jó                                                                 | ó munkát kívánunk!                                |                            |                    |              |                                    |                                            |
| Érka    | natotóni correzóm                                                                                        | Elezámoláci időczak                               | -                          |                    | Faŭkitón     |                                    |                                            |
| LIN     | ezielesi solszalli                                                                                       | Eiszamolasi luoszak                               |                            |                    | Szukites     |                                    |                                            |
| N       | lyilatkozat típusa 🗸                                                                                     | Nyilatkozat állapota                              | $\checkmark$               | Sikeres?           | Alaphelyzet  |                                    |                                            |
|         |                                                                                                    |                                                   |                            |                    |              |                                    |                                            |
|         | Érkeztetési azonositó                                                                                    | Ügyazonosító El                                   | számolási időszak          | Nyilatkozat típusa | Verzió Önrev | ízió Nyilatkozat álla              | pota                                       |
|         | Nvilatkozat mentekintése                                                                                 | 10                                                | 99.04                      | Normál             |              | Portálon történ                    | ő szerkesztés alatt                        |
| -       | Nvilatkozat módosítása                                                                                   | 10                                                | 55.04                      | Horman             |              | T OTMON COTCO                      | o szerkesztes ulut                         |
|         | Trynullozat modeShusu                                                                                    |                                                   |                            |                    |              |                                    |                                            |
| - b-    | Nvilatkozat önrevíziója                                                                                  | 10                                                | 00.01                      | Normál             |              | Dortalon történ                    | ő szorkosztós alatt                        |
| 1       | Nyilatkozat önrevíziója<br>Nyilatkozat aláírása                                                          | 19                                                | 99.01                      | Normál             |              | Portálon történ                    | ő szerkesztés alatt                        |
|         | Nyilatkozat önrevíziója<br>Nyilatkozat aláírása<br>XML dokumentum letöltése                              | 19                                                | 99.01                      | Normál             |              | Portálon történ                    | ő szerkesztés alatt                        |
|         | Nyilatkozat önrevíziója<br>Nyilatkozat aláírása<br>XML dokumentum letöltése                              | 19                                                | 99.01<br>99.06             | Normál             |              | Portálon történ<br>Portálon történ | ő szerkesztés alatt<br>ő szerkesztés alatt |
|         | Nyilatkozat önreviziója<br>Nyilatkozat aláírása<br>XML dokumentum letöltése<br>PDF nyomtatvány letöltése | 19                                                | 99.01<br>99.06             | Normál<br>Normál   |              | Portálon történ<br>Portálon történ | ő szerkesztés alatt<br>ő szerkesztés alatt |

#### Ezt követően a Nyilatkozat megtekintése felületen kattintson az "Aláírás" gombra.

| ) dhttps://tir.husa | <b>s.hu</b> /Private/OlajNyila | tkozatView?guid=7    | 07f1b29-c8af-4af4-8 | 47-d377c 🔎 👻 🗎                         | C 🔤 MSZKSZ TIF             | R Portál - Köolaj ×   |              |          |                                          |                                     |            |         |            | 6         |
|---------------------|--------------------------------|----------------------|---------------------|----------------------------------------|----------------------------|-----------------------|--------------|----------|------------------------------------------|-------------------------------------|------------|---------|------------|-----------|
|                     |                                |                      |                     |                                        | SZKSZ TIR<br>ORTÁL         |                       |              | 0 - Magy | 10 - szabo,<br>ar Szénhidrogén Készletez | andras Kijelentkezés<br>ő Szövetség |            |         |            |           |
|                     |                                |                      |                     | Nyilatkozatok kez<br>igazolások kikéré | relése,<br>ise és          |                       |              |          |                                          |                                     |            |         |            | ļ         |
|                     |                                |                      |                     |                                        | a saját adatok lekérdezése |                       | SAJÁT ADATOK | FÖLDGÁZ  | KÕOLAJ                                   | TÖRZSADATOK                         |            |         |            |           |
| Kezdőlap > Kőolaj > | Nyilatkozatok > Nyilatk        | ozat megtekintése    |                     |                                        |                            |                       |              |          |                                          |                                     |            |         |            | Frissítés |
| Nyilatkoz           | at megteki                     | ntése (mu            | inkaanyag           | )                                      |                            |                       |              |          |                                          |                                     |            |         |            |           |
| 6 A nyilatkoz       | zat állománya ment             | ésre került. A sze   | rkesztés befejezés  | e után kérjük, nyú                     | ijtsa be a nyilatkoza      | atot.                 |              |          |                                          |                                     |            |         |            |           |
|                     |                                | zekció <b>Kőolai</b> |                     |                                        | Elszá                      | molási időszak 1999   | április      |          |                                          |                                     |            |         |            |           |
|                     | Nyilatkoza                     | ttípusa Normál       |                     |                                        |                            | Előző verzió -        |              |          |                                          |                                     |            |         |            |           |
|                     | Tételek                        | száma <b>1</b>       |                     |                                        | Összes h                   | ozzájárulási díj 1800 | 000 Ft       |          |                                          |                                     |            |         |            |           |
| Alapadatok          | Tételek                        | E-aláírás            | Záradékolás         | Hibalista                              | Csatolmányok               | Verziók               |              |          |                                          |                                     |            |         |            |           |
| A nyilatkozat jele  | en változatát még ne           | m látták el elektr   | onikus aláírással.  |                                        |                            |                       |              |          |                                          |                                     |            |         |            |           |
| A nyilatkozat hite  | eles e-iratként törtér         | ő benyújtásának      | feltétele, hogy azt | egalább 1 szemé                        | ly minösített elektr       | onikus aláírással lás | sa el.       |          |                                          |                                     |            |         |            |           |
|                     |                                |                      |                     |                                        |                            |                       |              |          |                                          |                                     |            |         |            |           |
|                     |                                |                      |                     |                                        |                            |                       |              |          |                                          |                                     | Aláirás Be | nyújtás | Letöltés 🔺 | Módosítás |

| Kapcsolat                                 |                                                 |                                             | Segítség                                                                  |  |
|-------------------------------------------|-------------------------------------------------|---------------------------------------------|---------------------------------------------------------------------------|--|
| Titkárság:<br>Telefon: 430-3300; 430-3310 | Ügyfélszolgálat:<br>Telefon: 430-3303; 430-3313 | Ügyfélfogadási idő:<br>Héttő: 09:00 - 15:00 | Amennyiben kérdése van, kérjük, hívja<br>az alábbi telefonszámok egyikéti |  |
|                                           |                                                 |                                             |                                                                           |  |

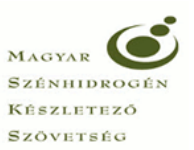

Az aláírás folyamatának további menetét böngésző fajtánként részletezve az alábbiakban tüntettük fel:

#### 5.1 Elektronikus aláírás Internet Explorer böngészővel

Internet Explorer böngésző használata esetén az alábbi folyamatot végigkövetve hajtható végre az eletronikus aláírás:

A számítógép az "Aláírás" gomb megnyomását követően elindítja a MicroSigner programot, itt kattintson az "Engedélyezés" gombra, majd ezt követően a MicroSigner programban kattintson a "Tanúsítvány kiválasztása" mezőre:

| Internet Exp                                                                                                    | plorer >                                                                                                    | < | 🔏 MicroSigner >                                                                                |
|----------------------------------------------------------------------------------------------------|----------------------------------------------------------------------------------------------------|---|------------------------------------------------------------------------------------------------|
| angle S and a second second se | Szeretné engedélyezni, hogy ez a webhely megnyisson egy<br>rogramot a számítógépén?                                                                                                    |   | Munkamenet azonosító: 151zs0zoa819x                                                            |
|                                                                                                    | Feladó: tir.husa.hu                                                                                                    |   | Szolgáltató: Magyar Szénhidrogén Készletező Szövetség                                          |
| F                                                                                                    | Program: MicroSigner<br>Cím: esign:%7B%22sessionUrl%22%3A%22https%3A%2F<br>%2Fproxy.microsigner.com%2Fesign%2FgetConfig v                                                                                                    |   | Üzenet: Kérem, válasszon tanúsítványt!                                                         |
|                                                                                                    | 🗹 Mindig kérdezzen rá az ilyen típusú címek megnyitása előtt                                                                                                    |   |                                                                                                |
| i al                                                                                                    | Engedélyezés Mégse<br>Hasznos lehet, ha engedélyezi, hogy ver tartalmak megnyissanak egy<br>ikalmazást, ám ez kárt is okozhat a számítógépében. Csak akkor<br>ingedélyezze ezt, ha megb ízik a tartalom forrásában. <u>Mik a kockázatok?</u> |   | Automatikus kilépés az alkalmazásból a folyamat befejeztével<br>Tanúsítvány kiválasztása Mégse |

Ezt követően erősítse meg a kiválasztott tanúsítványt az "OK" gomb megnyomásával:

| Windows           | rendszerbiztonság                                 |                                                            | ×         |  |  |
|-------------------|---------------------------------------------------|------------------------------------------------------------|-----------|--|--|
| Tanúsi            | ítvány megerősíté                                 | ese                                                        |           |  |  |
| A tanús<br>nem ez | ítvány megerősítéséhez<br>a megfelelő tanúsítvány | z kattintson az OK gombra. F<br>y, kattintson a Mégse gomb | la<br>ra. |  |  |
|                   | Szabó András (DS3)                                |                                                            |           |  |  |
| ت                 | Kiállító: Qualified e-Sz                          | igno CA 2009                                               |           |  |  |
|                   | Érvényesség: 2016.09.                             | 29 2018.09.29.                                             |           |  |  |
|                   | Tanúsítvány tulajdons                             | ágai                                                       |           |  |  |
|                   | <u> </u>                                          |                                                            |           |  |  |
|                   | OK                                                | Mégse                                                      |           |  |  |
|                   |                                                   |                                                            |           |  |  |

Az aláírás folytatásához a számítógép ismét elindítja a MicroSigner programot (ez a lépés kiváltható a "*Mindig kérdezzen rá az ilyen típusú címek megnyitása előtt"* funkció pipálás megszűntetésével.), majd az "Engedélyezés" gomb megnyomását követően betölti az aláíró tanúsítványt és rákérdez az aláírás megkezdésére:

| Internet Explorer X                                                                                                    | 🔏 MicroSigner 🛛 🗙                                                                                                    |
|----------------------------------------------------------------------------------------------------|----------------------------------------------------------------------------------------------------|
| Szeretné engedélyezni, hogy ez a webhely megnyisson egy<br>programot a számítógépén?                                                                                                    | Munkamenet azonosító: bý76rn7pip<br>Szolgáltató: Magyar Szérhidrogén Készletező Szövetség<br>Úzenet: Kérem, írja alá a nyllatkozatott |
| Feladó: tir.husa.hu                                                                                                    |                                                                                                    |
| Program: MicroSigner                                                                                                    | Dokumentumok:                                                                                                    |
| Cím: esign:%7B%22sessionUrl%22%3A%22https%3A%2F<br>%2Fproxy.microsigner.com%2Fesign%2FgetConfig v                                                                                                    | Név Letöltési URL                                                                                                    |
| Mindig kérdezzen rá az ilyen típusú címek megnyitása előtt                                                                                                    |                                                                                                    |
| Engedélyezés Mégse                                                                                                    |                                                                                                    |
| Hasznos lehet, ha engedélyezi, hogy webes tartalmak megnyissanak egy<br>alkalmazást, ám ez kárt is okozhat a számítógépében. Csak akkor<br>engedélyezze ezt, ha megbízik a tartalom forrásában. <u>Mik a kockázatok?</u> | Automatikus kilépés az alkalmazásból a folyamat befejeztével Alóárós megluzdése Mégge                                                 |

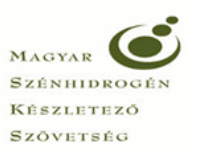

Az "Aláírás megkezdése" gomb megnyomását követően a rendszer bekéri a tanúsítvány PIN kódját, majd annak megadása után végrehajtja az aláírást.

| Smart kártya |                 |
|--------------|-----------------|
| Kérem, írja  | be a PIN kódját |
| ок           | Törlés          |

A sikeresen aláírt nyilatkozatot a "Benyújtás" gomb megnyomásával tudják a Szövetség részére beküldeni.

|                                                                      |                                                                                                    |                                                                                                    | 0 - Magyar Szénhidi                                                                                                    | rogén Készletező Szövetség                                                                                                    |                         |                |
|----------------------------------------------------------------------|----------------------------------------------------------------------------------------------------|----------------------------------------------------------------------------------------------------|----------------------------------------------------------------------------------------------------|----------------------------------------------------------------------------------------------------|-------------------------|----------------|
|                                                                      | Nyilatkozatok kezelése,<br>igazolások kikérése és<br>a saját adatok lekérdezése                                                                                                    | KEZDŐLAP SAJÁT ADATOK                                                                                                    | FÖLDGÁZ                                                                                                    | KÖDLAJ TÖRZSADATOK                                                                                                    |                         |                |
| iezdőlap > Kőolaj > Nyilatkozatok > Nyilatkozat megtekintése         |                                                                                                    |                                                                                                    |                                                                                                    |                                                                                                    |                         | Frissi         |
| Nyilatkozat megtekintése (munkaan                                    | iyag)                                                                                                    |                                                                                                    |                                                                                                    |                                                                                                    |                         |                |
| A nyilatkozat elektronikus aláírással lett ellátva. A hitelesíte     | és befejezése után kérjük, nyújtsa be a nyilatko                                                                                                    | zatot.                                                                                                    |                                                                                                    |                                                                                                    |                         |                |
| Szekció Kőolaj                                                       | Elszámol                                                                                                    | ási időszak 1999. április                                                                                                    |                                                                                                    |                                                                                                    |                         |                |
| Nyilatkozat típusa Normál                                            | F                                                                                                    | 3őző verzió -                                                                                                    |                                                                                                    |                                                                                                    |                         |                |
| Tételek száma 1                                                      | Összes hozzi                                                                                                    | ijárutási díj 1 800 000 Ft                                                                                                    |                                                                                                    |                                                                                                    |                         |                |
| Alapadatok Tételek E-atáírás Záradék                                 | kolás Hibalista Csatolmányok                                                                                                    | Verziók                                                                                                    |                                                                                                    |                                                                                                    |                         |                |
|                                                                      |                                                                                                    |                                                                                                    |                                                                                                    |                                                                                                    |                         |                |
| Sorsz. Aláíró neve                                                   | Aláírói szerepkör                                                                                                    |                                                                                                    | ldőbélyeg kelte                                                                                                    | 1                                                                                                    | Érvényes?               |                |
| 1 Szabó András                                                       | ellenőrzési munkat                                                                                                    | irs                                                                                                    | 2016.12.06.15:                                                                                                    | 41                                                                                                    | <b>*</b>                |                |
| nyilatkozat hiteles e-iratként történő benyújtásának feltétele, ho   | ogy azt legalább 1 személy minősített elektronik                                                                                                    | rus aláírással lássa el.                                                                                                    |                                                                                                    |                                                                                                    |                         |                |
| k nyilatkozat híteles e-iratként történő benyújtásának fellétele, hc | ogy azt legalább 1 személy minősített elektronik                                                                                                    | us aláírással lássa el.                                                                                                    |                                                                                                    | AL                                                                                                    | šírás Benyújtás Letölt  | és 🔹 Módosítás |
| A nyilatkozat hiteles e-iratként történő benyújtásának feltétele, ho | ogy azt legalább 1 személy műnősített elektronil<br>Kapcsolat                                                                                                    | uus alláírással lássa el.                                                                                                    |                                                                                                    | AL<br>Segítség                                                                                                    | šírás Benyújtás Letolto | és • Módosítás |
| A nyilatkozat hiteles e-iratként tönténő benyújtásának feltétele, ho | ogy azt legalább 1 személy minősített elektronil<br>Kapcsolat<br>Tenterése<br>Tenterések 40-1000 410-3110                                                                                                    | us aláírásad lássa el.<br>Ogyfélasságálat:<br>Tantón 2003/031-400-3113                                                                                                    | Ugyféifogadási idő:<br>Hefő: 09.0015.00                                                                                                    | Au<br>Segítség<br>Aneroya királa karán karák kirán                                                                                   | áirás Benyűjtás Letölte | és • Módositás |
| k nyilatkozat hiteles e ératként történő benyújásának feltétele, hc  | ogy azt legalább 1 személy minősíhett elektronil<br>KapcSolat<br>Titkárság:<br>Telebre: 430-3300: 430-3310<br>Far: 430-3311 na hto<br>Cim: 1037 Busispert, Montevideo u. 16E                                                                                                    | us aláírással lássa el.<br>Ogyfékusságálat:<br>Talefon: 430-3303, 400-3313<br>Fa: 430-3315<br>Fa: 430-3315<br>E-mait: referentus@Jhusa.hu<br>Clim: 1037 Budapest, Montevideo u. 16/B          | Dypilitogustal kő:<br>Helő: 00.02-15.00<br>Kod- peletik: kjöleőba az előző<br>bejetetkazis és kölgort egyvettel<br>bejetetkazis és kölgort egyvettel<br>ölő 05-4.00 fa kizztit munkadőbe<br>bietette                              | Segitség           Amernyiben kirádén van. kirják, hísja<br>az akido telefonzálmak egyikéti<br>+36 20 555 5449<br>+36 1 430 3313     | árás Benyújdás Letölte  | śs 🔺 Módositás |
| A nyilafkozat hiteles e katkért töntérő benyújásának feltétele, ho   | ogy azt legalább 1 személy minősítet elektroni<br>Kapcsolat<br>Titkársig:<br>Telefor: 4333300,430-3310<br>résolator 4333300,430-3310<br>résolator 4333300,430-3310<br>résolator 4333300,430-3310<br>résolator 4333300,430-3310<br>résolator 4333300,430-3310<br>résolator 4333300,430-3310<br>résolator 4333300,430-3310<br>résolator 4333300,430-3310<br>résolator 433300,430-3310<br>résolator 43300,430-3310<br>résolator 43300,430-3310<br>résolator 43300,4300,4300,4300,4300,4300,4300,430 | uus aläiridesat lässa el.<br>Ogyfélaszolgálat:<br>Telefon: 430-3303, 430-3313<br>Far: 430-3315<br>Far: 430-3315<br>Cim: 1037 Budapest, Montovideo u. 168<br>Sevetség. Mindon jog ferentartvat | Ugyrittogadasi add:<br>Hetti: 09:00 - 15:00<br>Kodt - petintik kipäisiöba az előcő<br>marakanagi 16:00 - addition diszlante<br>atagian a 00:00-16:30 / an, petintik<br>diszlante a diszlante a diszlante a diszlante<br>balamitor | Att<br>Segitség<br>Ameryken kiróleke van. kérják. Ning<br>az alábbi telebenszámok egyikéti<br>436 20 555 5449<br>436 1 430 3313<br>n | áirás Benytíjtás Letott | śs - Módosłtás |

#### 5.2 Elektronikus aláírás Mozilla Firefox böngészővel

Mozilla Firefox böngésző használata esetén az alábbi folyamatot végigkövetve hajtható végre az elektronikus aláírás:

A számítógép az "Aláírás" gomb megnyomását követően elindítja a MicroSigner alkalmazást, itt kattintson az "Hivatkozás megnyitása" gombra, majd ezt követően a MicroSigner programban kattintson a "Tanúsítvány kiválasztása" mezőre:

|                                                                                        |                                                                                                 | Készletező<br>Szövetség    |
|----------------------------------------------------------------------------------------|-------------------------------------------------------------------------------------------------|----------------------------|
| Alkalmazás indítása                                                                    | X MicroSigner                                                                                   | ~                          |
| Ezt a hivatkozást egy alkalmazással kell megnyitni.                                    | ag microsigner                                                                                  | ^                          |
| Küldés:                                                                                | Munkamenet azonosító: 1nw7enqvlxo2n                                                             |                            |
| MicroSigner<br>Másik alkalmazás választása T <u>a</u> llózás                           | Szolgáltató: Magyar Szénhidrogén Készletező Szövetség<br>Üzenet: Kérem, válasszon tanúsítványt! | ]                          |
| Választás megjegyzése az összes esign típusú hivatkozá     Mégse     Hivatkozás megnyi | ihoz. V Automatikus kilépés az alkalmazásból a folyamat befejeztével                            | sítvány kiválasztása Mégse |
| 1                                                                                      |                                                                                                 | T                          |

MAGYAR SZÉNHIDROG

Ezt követően erősítse meg a kiválasztott tanúsítványt az "OK" gomb megnyomásával:

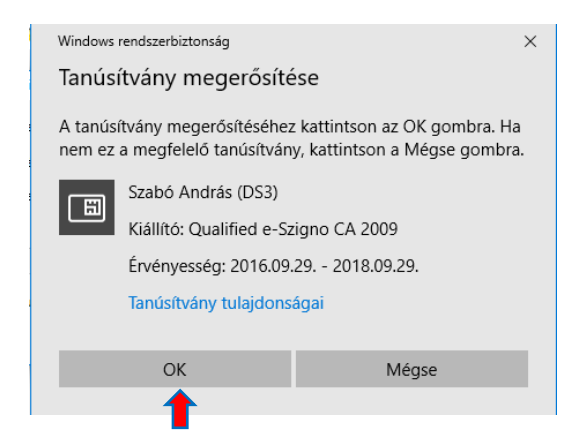

Az aláírás folytatásához a számítógép ismét elindítja a MicroSigner programot (ez a lépés kiváltható a "*Választás megjegyzése az összes esign típusú hivatkozáshoz"* funkció bepipálásával.), majd a "Hivatkozás megnyitása" gomb megnyomását követően betölti az aláíró tanúsítványt és rákérdez az aláírás megkezdésére:

| Alkalmazás indítása                                                      | ×                          | MicroSigner                                                                                      |
|--------------------------------------------------------------------------|----------------------------|--------------------------------------------------------------------------------------------------|
| Ezt a hivatkozást egy alkalmazással kell megnyitni.<br>Küldés:           |                            | Munkamenet azonosito: Zukudi Artonikuru<br>Szolgáltató: Magyar Szénhidrogén Készletező Szövetség |
| MicroSigner                                                              |                            | Üzenet: Kérem, írja alá a nyilatkozatot!                                                         |
| Másik alkalmazás választása 1                                            | T <u>a</u> llózás          | Dokumentumok:<br>Név Letöltési URL                                                               |
| ☐ ¥álasztás megjegyzése az összes esign típusú hiv<br>Mégse Hivatkozás r | vatkozáshoz.<br>megnyitása | Automatikus kilépés az alkalmazásból a folyamat befejeztével Aláírás megkezdése Mégs             |

Az "Aláírás megkezdése" gomb megnyomását követően a rendszer bekéri a tanúsítvány PIN kódját, majd annak megadása után végrehajtja az aláírást.

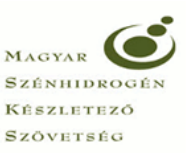

| Smart kártya |                            |        |
|--------------|----------------------------|--------|
| 2            | Kérem, írja be a PIN kódjá | it     |
| -            |                            |        |
| ОК           |                            | Törlés |
| T            |                            |        |

A sikeresen aláírt nyilatkozatot a "Benyújtás" gomb megnyomásával tudják a Szövetség részére beküldeni.

| KSZ TIR Portál - Kóola × +                                               |                                                                            |                                                                                     | -                                                                                                    |
|--------------------------------------------------------------------------|----------------------------------------------------------------------------|-------------------------------------------------------------------------------------|----------------------------------------------------------------------------------------------------|
| https://tir.husa.hu/Private/OlajNyilatkozatView?guid=231b60fd-           | 1b7-466b-a30e-9d7daf10d78c&tab≈2                                           | C Q. Keresés                                                                        | ☆ 自 ♣ 余                                                                                                    |
|                                                                          |                                                                            | 10. strato andras   Köjelentiezős<br>0 - Magyar Szlehitudrogén Készletető Szövetség |                                                                                                    |
|                                                                          | igazolások kikérőse és<br>a saját adatok fekérőezése KEZDŐLAP SAJÁT ADATOK | FÖLDGÁZ KŐOLAJ TÖRZSADATOK                                                          |                                                                                                    |
| Kezdőlap > Kőolaj > Nyilatkozatok > Nyilatkozat megtekintése             |                                                                            |                                                                                     | Frissbés                                                                                                    |
| Nyilatkozat megtekintése (munkaanya                                      | g)                                                                         |                                                                                     |                                                                                                    |
| A nyilatkozat elektronikus aláírással lett ellátva. A hitelesítés bi     | ejezése után kérjük, nyújtsa be a nyilatkozatot.                           |                                                                                     |                                                                                                    |
|                                                                          |                                                                            |                                                                                     |                                                                                                    |
| Szekció Kőolaj                                                           | Elszámolási időszak 1999. ápnilis                                          |                                                                                     |                                                                                                    |
| Tételek száma 1                                                          | Összes hozzájárulási díj 1 800 000 Ft                                      |                                                                                     |                                                                                                    |
| Alapadatok Tételek E-aláírás Záradékolá:                                 | Hibalista Csatolmányok Verzők                                              |                                                                                     |                                                                                                    |
| Sornz. Alâiró neve                                                       | Aláirói szerepkör                                                          | klőbélyeg kelte                                                                     | Érvényes?                                                                                                    |
| 1 Szabó András                                                           | ellenőrzési munkatárs                                                      | 2016.12.13.10.53                                                                    | <ul> <li>Image: A set of the set of the</li></ul> |
| A nyilatkozat hiteles e-iratként történő benyújtásának feltétele, hogy a | t legalább 1 személy mindsített elektronikus aláírással lássa el.          |                                                                                     | Uairás Benyújtás Letöltós Módositás                                                                                                    |
|                                                                          |                                                                            |                                                                                     |                                                                                                    |

### 5.3 Elektronikus aláírás Google Chrome böngészővel

Google Chrome böngésző használata esetén az alábbi folyamatot végigkövetve hajtható végre az elektronikus aláírás:

A számítógép az "Aláírás" gomb megnyomását követően elindítja a MicroSigner alkalmazást, ezt követően a Microsigner programban kattintson a "Tanúsítvány kiválasztása" mezőre, majd ezt erősítse meg az "OK" gomb megnyomásával.

| A MicroSigner                        |                                                              | ×             | Windows rendszerbiztonság                                                                        | ×                                                                     |
|--------------------------------------|--------------------------------------------------------------|---------------|--------------------------------------------------------------------------------------------------|-----------------------------------------------------------------------|
| Munkamenet azonosító<br>Szolgáltató: | i: Ishlqqqht6ca6<br>Iagyar Szénhidrogén Készletező Szövetség |               | Tanúsítvány megerősíté<br>A tanúsítvány megerősítéséhez<br>nem ez a megfelelő tanúsítván         | rse<br>: kattintson az OK gombra. Ha<br>y, kattintson a Mégse gombra. |
| Üzenet: Kérem, vá                    | iasszon tanúsítványt!                                        |               | Szabó András (DS3)<br>Kiállító: Qualified e-Sz<br>Érvényesség: 2016.09.<br>Tanúsítvány tulaidons | igno CA 2009<br>29 2018.09.29.<br>ágai                                |
| 🗹 Automatikus kilépés                | s az alkalmazásból a folyamat befejeztével                   |               |                                                                                                  |                                                                       |
|                                      | Tanúsítvány kivál                                            | asztása Mégse | ок                                                                                               | Mégse                                                                 |

Ezt követően a TIR rendszerben kattintson az "Aláírás folytatása" gombra.

| MSZXSZ TIR Portal - Ko⊂ X     C     O https://tachusa.bu/Private/Ola/MylastkozatSign/Signif | uid-d18dc07c-76d1-4535-a556-8e74ee76449                                                                                      | 98microSigner-True                                                                                                    |                                                                                                    |                                                                                                    | MAGYAR SZÉNHIDROGÉN<br>Készletező<br>Szövetség | - 0 )<br>x |
|---------------------------------------------------------------------------------------------|----------------------------------------------------------------------------------------------------|----------------------------------------------------------------------------------------------------|----------------------------------------------------------------------------------------------------|----------------------------------------------------------------------------------------------------|------------------------------------------------|------------|
| Kerdina bina binanzata a bilita.                                                            | MSZKSZ TIR<br>Mycholoczacki kolekter<br>gazolitacki kolekter<br>a syst adatok weldetese                                      | KEZDŐLAP SAJÁT ADATOK                                                                                                    | 0 - Magyar Szénhidrog<br>FÖLDGÁZ KČ                                                                                                    | 10 - szaboundras Kijelenkezés<br>en készlelező Szövebég<br>OLAJ TORZSADATOK                                   |                                                |            |
| Nyilatkozat aláírása                                                                        |                                                                                                    |                                                                                                    |                                                                                                    |                                                                                                    |                                                |            |
| Sizukob Kādaj<br>Elszāmolāsi Időszak 1999. április<br>Nyitakozat tipuna Normal              | Tu<br>Érvé                                                                                                    | lajdonos Szabó András<br>Kiálilió Qualified e-Szigno CA 2009<br>inyesség 2016.09.29 2018.09.29.                                          |                                                                                                    |                                                                                                    |                                                |            |
|                                                                                             | Kapcsolat                                                                                                    |                                                                                                    |                                                                                                    | Segítség                                                                                                    | . Aláirás folytatás                            | sa         |
|                                                                                             | Titkárság:<br>Telefon: 430-3300; 430-3310<br>Far: 430-3311<br>E-mail: husa⊜husa.hu<br>Cim: 1037 Budapest, Montevideo u. 16/B | Ugyfélszolgálat:<br>Teleton: 430-3303; 430-3313<br>Far: 430-3315<br>E-mait: referatura@nusa.hu<br>Cim: 1037 Budapest, Montevideo u. 16/8 | Úgytéllogadási idő:<br>Helő: 09:00-15:00<br>Kedd - jehtkik legkésőbb az előző<br>munkanap 16:00-ig tötténő előzetes<br>bejelentiszzős és időpant egysztölés<br>alapján a 80:0-16:30 óra, petetek<br>06:00-14:00 óra között munkaidőben<br>bármikor | Amennyiben kårdése van. kårjök, hivja<br>az alabbi telefonszámok egytkét<br>+36 20 555 5449<br>+36 1 430 3313 |                                                |            |

Az aláírás folytatásához a számítógép ismét elindítja a MicroSigner programot, betölti az aláíró tanúsítványt és rákérdez az "Aláírás megkezdésére". Ezen gomb megnyomását követően a rendszer bekéri a tanúsítvány PIN kódját és annak megadása után végrehajtja az aláírást.

| 🔏 MicroSigner                                                | ×                           |
|--------------------------------------------------------------|-----------------------------|
| Munkamenet azonosító: hrvc8cjrizoj                           |                             |
| Szolgáltató: Magyar Szénhidrogén Készletező Szövetség        |                             |
| Úzenet: Kérem, írja alá a nyilatkozatot!                     | Smart kártya                |
| Dokumentumok:                                                |                             |
| Név Letötési URL<br>10000K199904N.es3                        | Kérem, írja be a PIN kódját |
|                                                              |                             |
| Automatikus kilépés az alkalmazásból a folyamat befejeztével | OK Törlés                   |
| 1                                                            |                             |

A sikeresen aláírt nyilatkozatot a "Benyújtás" gomb megnyomásával tudják a Szövetség részére beküldeni:

|                            |                                                    | <i>c</i> .                                                    |                            |                       | 10 and an international a                                |                     |                 |
|----------------------------|----------------------------------------------------|---------------------------------------------------------------|----------------------------|-----------------------|----------------------------------------------------------|---------------------|-----------------|
|                            |                                                    | P O R T A L                                                   |                            | 0 - Magyar Szénhidrog | 10 - szabolandras Kijelen%ezes<br>m Készlelező Szövetség |                     |                 |
|                            |                                                    | Nyilatkozatok kezelése,<br>igazolások kikérése és             |                            |                       |                                                          |                     |                 |
| (ezdőlap > Kőolai > Nvilat | tkozatok ⊳ Nv≹atkozat medekintése                  | a saját adatok lekérdezése                                    | KEZDŐLAP SAJÁT ADATOK      | FÖLDGÁZ KŐ            | DLAJ TÖRZSADATOK                                         |                     | Frissilies      |
| Nvilatkozat                | megtekintése (munkaan                              | vad)                                                          |                            |                       |                                                          |                     |                 |
| A nyilatkozat              | elektronikus aláírással lett ellátva. A hitelesíté | yag)<br>is befejezése után kérjük, nyújtsa be a nyilatko:     | ratot.                     |                       |                                                          |                     |                 |
|                            | Control Kadal                                      | Floridanald                                                   | al Idéasak 1000 éedle      |                       |                                                          |                     |                 |
|                            | Nvilatkozat típusa Normál                          | Enzamoia                                                      | si rooszak i 1999. aprilis |                       |                                                          |                     |                 |
|                            | Tételek száma 1                                    | Összes hozzáj                                                 | árulási díj 1 800 000 Ft   |                       |                                                          |                     |                 |
| Alapadatok                 | Tételek E-aláírás Záradék                          | olás Hibalista Csatolmányok                                   | Verziók                    |                       |                                                          |                     |                 |
|                            |                                                    |                                                               |                            |                       |                                                          |                     |                 |
| Sorsz.                     | Aláiró neve                                        | Aláirói szerepkör                                             |                            | ldőbélyeg kelte       |                                                          | Érvényes?           |                 |
|                            | 1 Szabó András                                     | ellenőrzési munkatá                                           | 2                          | 2016.12.13. 14:37     |                                                          | ×                   | -               |
|                            |                                                    |                                                               |                            |                       |                                                          |                     |                 |
| A nyilatkozat hiteles      | e-iratként történő benyújtásának feltétele, ho     | gy azt legalább 1 személy minősített elektronik               | ıs aláírással lássa el.    |                       | Alá                                                      | rás Benyújtás Letol | tés + Môdositás |
| A nyilatkozat hiteles      | e-iratként történő benyújtásának feltétele, ho     | gy azt legalább 1 személy minősitett elektroniki<br>Kapcsolat | is aláirással lássa el.    |                       | Até<br>Segítség                                          | rás Benyűjtás Letol | tés 🔺 Módosítás |

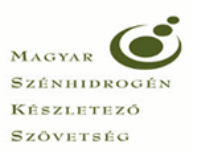

# 5.4 Elektronikus aláírás Microsoft Edge böngészővel

Microsoft Edge böngésző használata esetén az alábbi folyamatot végigkövetve hajtható végre az elektronikus aláírás:

A számítógép az "Aláírás" gomb megnyomását követően elindítja a MicroSigner alkalmazást, és rákérdez arra, hogy "Alkalmazást szeretne váltani?". Itt kattintson az "Igen" gombra, majd ezt követően a MicroSigner programban kattintson a "Tanúsítvány kiválasztása" mezőre:

|                                                                                                    | 🔏 MicroSigner 🛛 🕹 🗙                                                                         |
|----------------------------------------------------------------------------------------------------|---------------------------------------------------------------------------------------------|
|                                                                                                    | Munkamenet azonosító: 10vmltxoxzld<br>Szolgáltató: Magyar Szénhidrogén Készletező Szövetség |
| Alkalmazást szeretne váltani?                                                                      | Úzenet: Kérem, válasszon tanúsítványt!                                                      |
| Alkalmazást szeretne váltani?<br>A(z) Microsoft Edge a következőt próbálja megnyítni: MicroSigner. | Automatikus kilépés az alkalmazásból a folyamat befejeztével                                |
| 1                                                                                                  |                                                                                             |
|                                                                                                    |                                                                                             |

Ezután erősítse meg a kiválasztott tanúsítványt az "OK" gomb megnyomásával:

| Windows rendszerbiztonság<br>Tanúsítvány megerősítá |                            | ×     |  |
|-----------------------------------------------------|----------------------------|-------|--|
| A tanúsítvány megerősítéséhez                       | kattintson az OK gombra.   | . Ha  |  |
| nem ez a megtelelő tanúsítván<br>Szabó András (DS3) | y, kattintson a Mégse gomi | ibra. |  |
| Kiállító: Qualified e-Szigno CA 2009                |                            |       |  |
| Tanúsítvány tulajdons                               | ágai                       |       |  |
| ОК                                                  | Mégse                      |       |  |
| 1                                                   |                            |       |  |

Az aláírás folytatásához a számítógép ismét megpróbálja megnyitni a MicroSigner programot, melyet az "Igen" gomb megnyomásával engedélyezzen, majd az alkalmazás betölti az aláíró tanúsítványt és rákérdez az aláírás megkezdésére:

|                                                              | 🚜 MicroSigner                                                | ×     |
|--------------------------------------------------------------|--------------------------------------------------------------|-------|
|                                                              | Munkamenet azonosító: 20kkprxewmhvj                          |       |
|                                                              | Szolgáltató: Magyar Szénhidrogén Készletező Szövetség        |       |
|                                                              | Üzenet: Kérem, írja alá a nyilatkozatot!                     |       |
|                                                              | Dokumentumok:                                                |       |
|                                                              | Név Letökési URL<br>0000K199904N.es3                         |       |
| szást szeretne váltani?                                      |                                                              |       |
| kalmazást szeretne váltani?                                  |                                                              |       |
| Microsoft Edge a következőt próbálja megnyitni: MicroSigner. | Automatikus kilépés az alkalmazásból a folyamat befejeztével |       |
| Igen Nem                                                     | Aláírás megkezdése                                           | Mégse |

Az "Aláírás megkezdése" gomb megnyomását követően a rendszer bekéri a tanúsítvány PIN kódját, majd annak megadása után végrehajtja az aláírást.

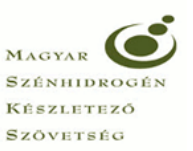

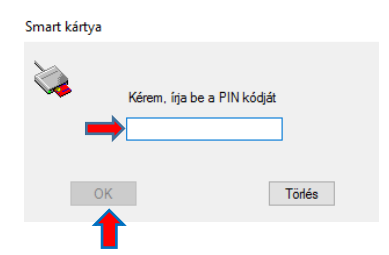

A sikeresen aláírt nyilatkozatot a "Benyújtás" gomb megnyomásával tudják a Szövetség részére beküldeni.

| TIR Portál - Kői ×      | +<br>tir <b>husa.hu</b> /Private/OlajNyilatkozatView?guio | d=2ade5d85-a31b-485e-8030-ae28a91bfdf4&tab                                                                                  | -2                                                                                                    |                                                                                                    |                                                                                                    |              | ☆  ≡          | - 12    |
|-------------------------|-----------------------------------------------------------|----------------------------------------------------------------------------------------------------|----------------------------------------------------------------------------------------------------|----------------------------------------------------------------------------------------------------|----------------------------------------------------------------------------------------------------|--------------|---------------|---------|
|                         |                                                           |                                                                                                    |                                                                                                    | 10 - szabó andras   Kişelentikezis<br>0 - Magyar Szientidrogén Készletező Szövetség                                                                                                    |                                                                                                    |              |               | ĺ       |
|                         |                                                           | Nyilatkozatok kezelése.<br>Igazolások kilélése és<br>a zaját adatok lekérdezése                                             | KEZDŐLAP SAJÁT ADATOK                                                                                                    | FOLDGÁZ KÖ                                                                                                    | SOLAJ TORZSADATOK                                                                                              |              |               |         |
| nadólap > Kóolaj > NyBa | mogtokintése (munkaan                                     | ()<br>()                                                                                                    |                                                                                                    |                                                                                                    |                                                                                                    |              |               | Frissi  |
| A nyilatkozat e         | elektronikus aláirással lett ellátva. A hitelesíte        | i yag)<br>és befejezése után kérjük, nyújtsa be a nyilatkoza                                                                | tot.                                                                                                    |                                                                                                    |                                                                                                    |              |               |         |
|                         | Szekció Kőolaj                                            | Elszámolás                                                                                                    | i időszak 1999. április                                                                                                    |                                                                                                    |                                                                                                    |              |               |         |
|                         | Nyilatkozat típusa Normál                                 | Elő                                                                                                    | ző verzió –                                                                                                    |                                                                                                    |                                                                                                    |              |               |         |
|                         | Tételek száma 1                                           | Osszes hozzáji                                                                                                    | rutáci díj 1 800 000 Ft                                                                                                    |                                                                                                    |                                                                                                    |              |               |         |
| Alapadatok              | Tételek E-aláírás Záradék                                 | olás Hibalista Csatolmányok                                                                                                 | Verziók                                                                                                    |                                                                                                    |                                                                                                    |              |               |         |
| Sorsz.                  | Aláíró neve                                               | Aláirói szerepkör                                                                                                    |                                                                                                    | időbélyeg kelte                                                                                                    | t                                                                                                    | Érvényes?    |               |         |
|                         | 1 Szabó András                                            | ellenőrzési munkatár:                                                                                                    | 5                                                                                                    | 2016.12.13. 15:06                                                                                                    | 5                                                                                                    | *            |               |         |
| , nyilatkozat hiteles ( | e-iratként történő benyújtásának fellétele, ho            | ogy azt legalább 1 személy minősített elektroniku<br>Kapcsolat                                                              | s atáirással lássa el.                                                                                                    |                                                                                                    | Atsir                                                                                                    | is Benyújtás | Letöltés + Mö | dositás |
|                         |                                                           | Titkárság:<br>Telefon: 430-3300, 430-3310<br>Fax: 430-3311<br>E-mai: husağfusa.hu<br>Cím: 1037 Budapest, Montevideo u. 16/B | Ugyféiszolgálat:<br>Telelon: 430-3303; 430-3313<br>F-Ra: 430-3315<br>E-mail: referatura@husa.hu<br>Clim: 1037 Budapest, Montevideo u. 16/B | Úgyfélfogadási idő:<br>Hélfő: 09:00 - 15:00<br>Kedd - péntek: legkésőbb az előző<br>munkanap 16:00-ig történő előzetes<br>bejelentiszés és időport egyeztetés<br>alaplán a (80-01-63:30 éra, péntek | Amennyiben kérdése van, kérjük, hívja<br>az alábbi telefonszámok egyikéti<br>+36 20 555 5449<br>+36 1 430 3313 |              |               |         |

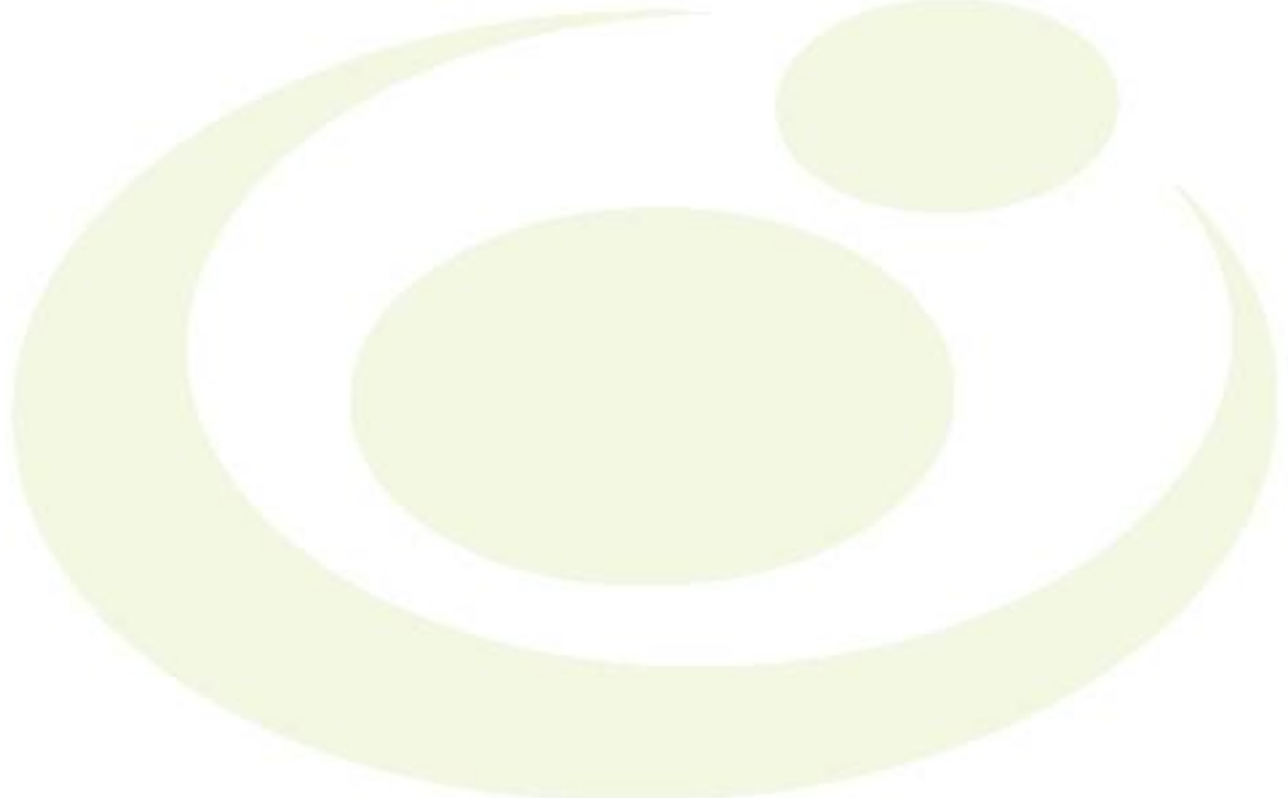